Am Jahresende muss ein Jahresbeleg gemeldet werden.

In dieser Anleitung zeigen wir Ihnen, wie Sie das machen können

Sie benötigen dazu ein Smartphone mit Internetzugang und Kamera!

Der Jahresbeleg wird automatisch mit dem Monatsbericht im Dezember gedruckt.

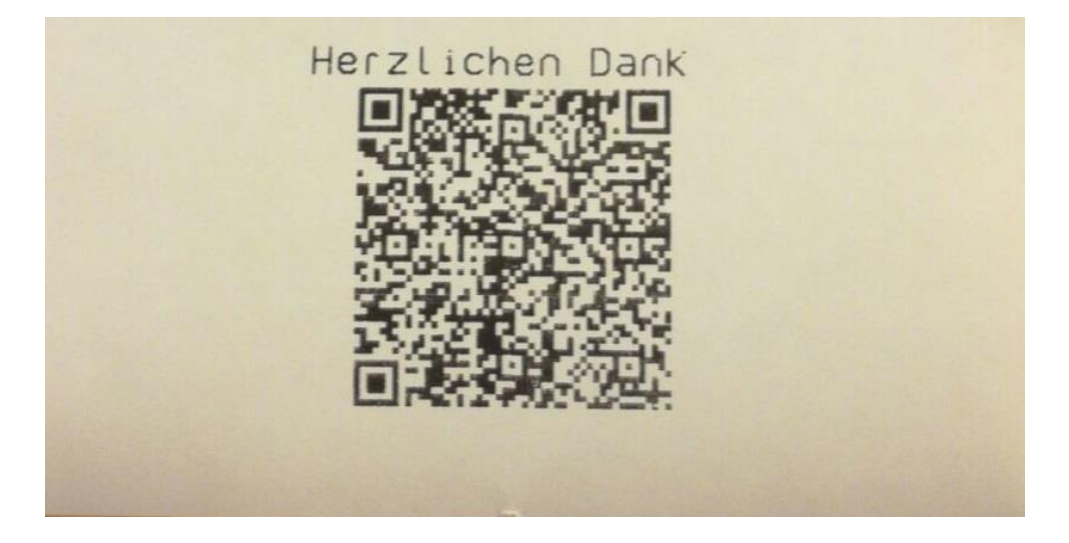

Schritt 2: Laden Sie die BMF-Belegcheck App ein.

Die BMF Belegcheck App können Sie vom Play Store und Itunes Store herunterladen.

Nähere Informationen über die App finden Sie hier:

https://www.bmf.gv.at/kampagnen/Unsere-Apps.html

Schritt 3: Scannen Sie den QR-Code vom Nullbeleg mittels der App ein.

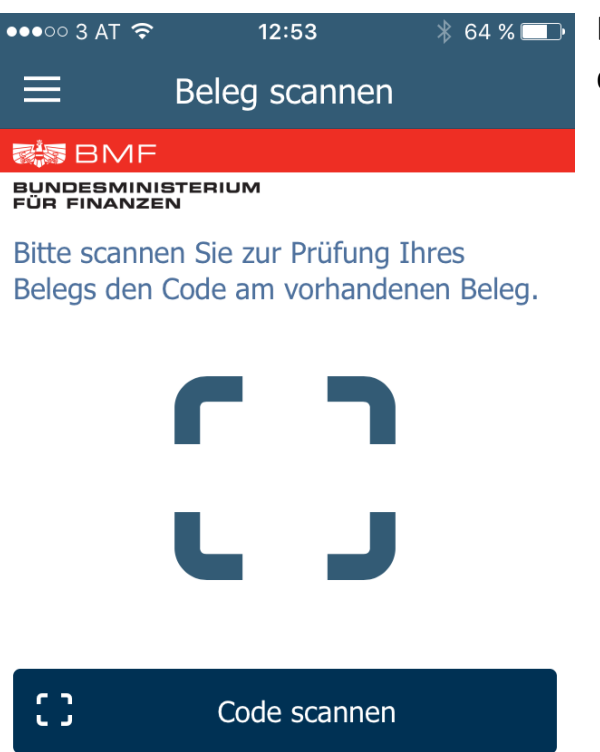

Dazu müssen Sie auf Code scannen drücken.

## Schritt 4: Geben Sie den Authentifizierungscode ein

Diesen erhalten Sie auf Finanz-Online unter Eingaben -> Registrierkassen -> Verwaltung von Authentifizierungscodes -> Code anfordern. Wir als Registrierkassenhändler können keinen Authentifizierungscode anfordern. Dies kann nur eine Person die einen Zugang zu ihrem Finanz Online Konto hat.

| ●●●○○ 3 AT 裦                                                                                                    |     | 12:53 |     |      |      | ∦ 64 % 💷∙ |       |     |
|----------------------------------------------------------------------------------------------------|-----|-------|-----|------|------|-----------|-------|-----|
|                                                                                                    |     |       | Anm | neld | lung | A         | bbrec | hen |
| R BMF                                                                                                    |     |       |     |      |      |           |       |     |
| BUNDESMINISTERIUM<br>FÜR FINANZEN                                                                                                    |     |       |     |      |      |           |       |     |
| Um diese App nützen zu können, geben<br>Sie bitte nachfolgend den<br>Authentifizierungscode ein, der bei der<br>Registrierung der Registrierkasse über<br>FinanzOnline vergeben wurde. Groß- und<br>Kleinschreibung ist nicht relevant. |     |       |     |      |      |           |       |     |
|                                                                                                    | 123 | -     | 123 | -    | 123  | -         | 123   |     |
|                                                                                                    |     |       |     |      |      |           |       |     |
|                                                                                                    |     |       |     |      |      |           |       |     |
| Anmeiden                                                                                                    |     |       |     |      |      |           |       |     |

Wenn Sie den Authentifizierungscode eingeben haben müssen Sie auf Anmelden drücken.